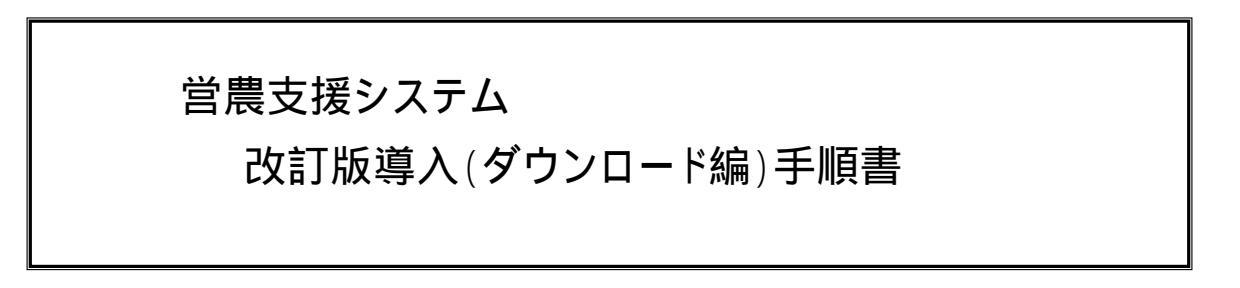

初 版 平成15年10月14日

有限会社 造園情報システム

当資料の保管先:c:¥Program Files¥Nca本システム¥配布用ドキュメント¥Nca営農\_改訂版導入(ダウンロード編).pdf

<u>. 重要です。必ずお読み下さい。</u>

- ・当資料の手順に従って、ダウンロードを行なって下さい。
- ・改訂版のダウンロードには弊社から通知された「ユーザID、パスワード」が必要です。
- ・改訂手順は、2つに分割されています。必ず、改訂手順 1、改訂手順 2を実行して下さい。
- ・任意手順は、必要な部分を実行して下さい。順序の制約はありません。
- . ダウンロードによるシステムの更新
  - ダウンロードによる本システムの更新は、改訂手順と任意手順があります。
- 1.改訂手順のダウンロード

この手順は、本システムの改訂を行う時に実行して下さい。ダウンロード・ファイルは2つに分割されています。 詳細手順の「1.共通部分」と「2.改訂部分」の手順に従って実行してください。 本システムの稼働環境の改訂には、2つの手順を実行することで改訂された稼働環境となります。 改訂-1・・・本システムの改訂版プログラム一式 改訂-2・・・本システムの最新制御ファイル、ドキュメント(PDF形式)

- 2. 任意部分のダウンロード
  - この手順は、必要に応じて実行して下さい。実行の順序の制約はありません。 詳細手順の「1.共通部分」と「3.任意部分」の手順に従って実行してください。
  - 任意 1・・・農薬情報データベースの更新データ
  - 任意 2 ・・・ドキュメント(PDF形式)一式
  - 任意 3 ・・・全国版郵便番号簿データベースの更新データ
  - 任意 4 ・・・総合メニュー用イメージ・ファイル

# .ダウンロードの詳細手順

## 1.共通部分の詳細手順

エシステムのWebサイト(http://www.elips.co.jp)の「営農支援システム」を表示する。
下記のページで、【ダウンロード】をクリックしてダウンロードのサイトに移る。

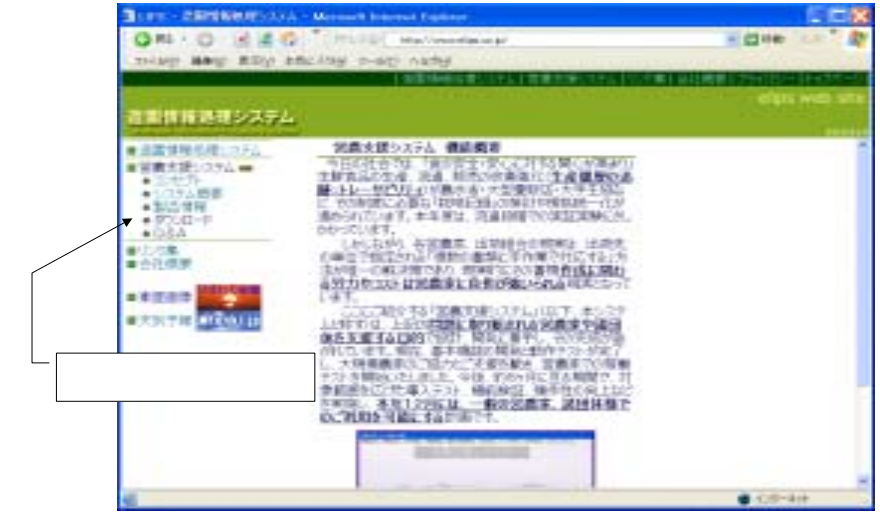

1 - 2 . 「ダウンロード・サイト」が表示されたら、ご利用の方法を選択する。 1 . 「ユーザID、パスワード」を入力して【ログイン】をクリックする。 1-3.「ユーザID、パスワード」が認証されると、下記の対象ファイル一覧が表示される。 1.一覧のファイル名部分をクリックすると、そのファイルのダウンロードが実行されます。

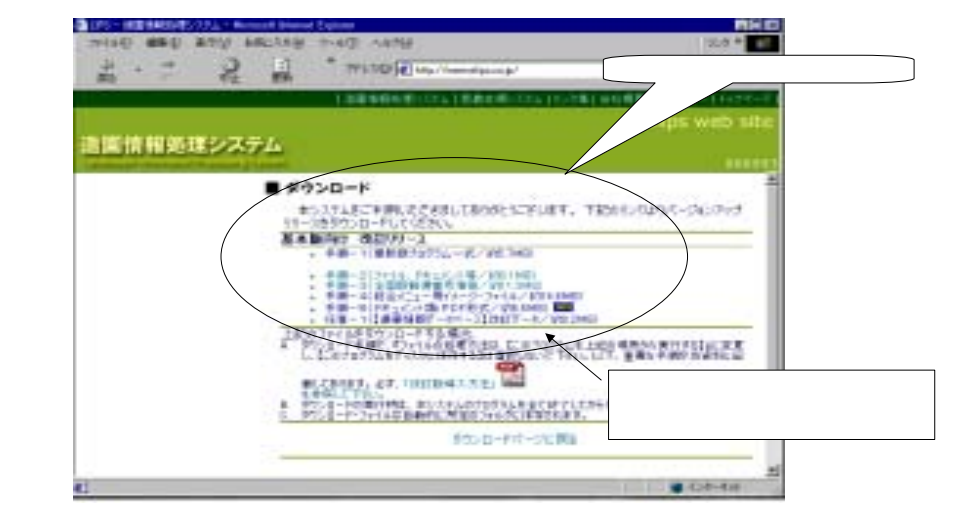

- 1-4.ファイルが選択されると、下記のダイアログが表示される。
- 1.処理方法は、「このプログラムを上記の場所から実行する」に変更する。 2.確認後、【OK】をクリックする。

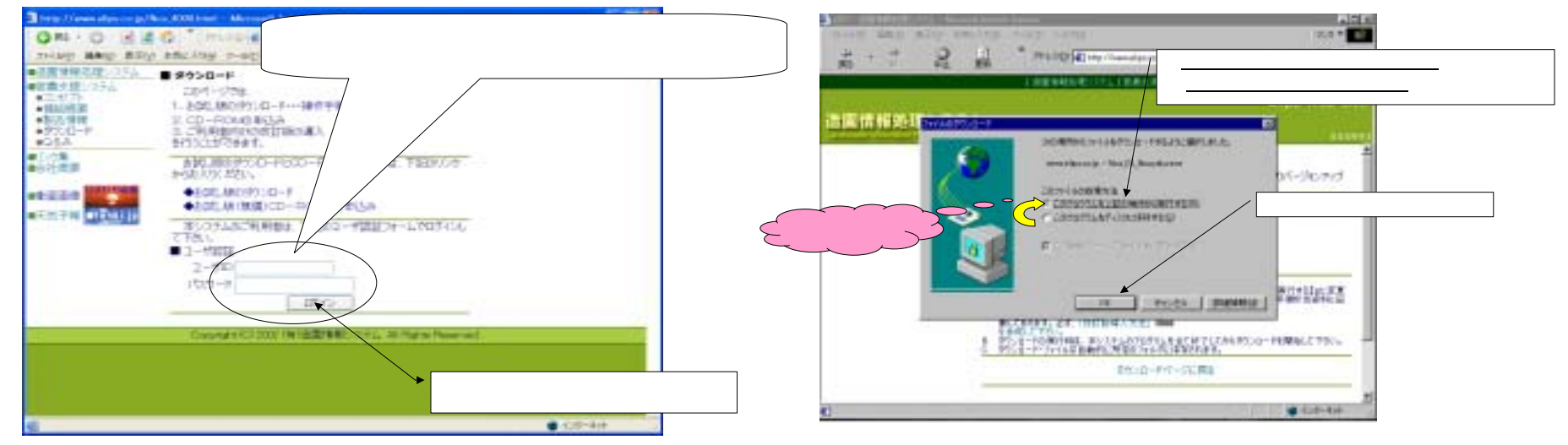

#### ダウンロードを利用した改訂版導入手順書

1-5.処理方法が指定されると、ダウンロード処理が開始され進捗状況が表示される。

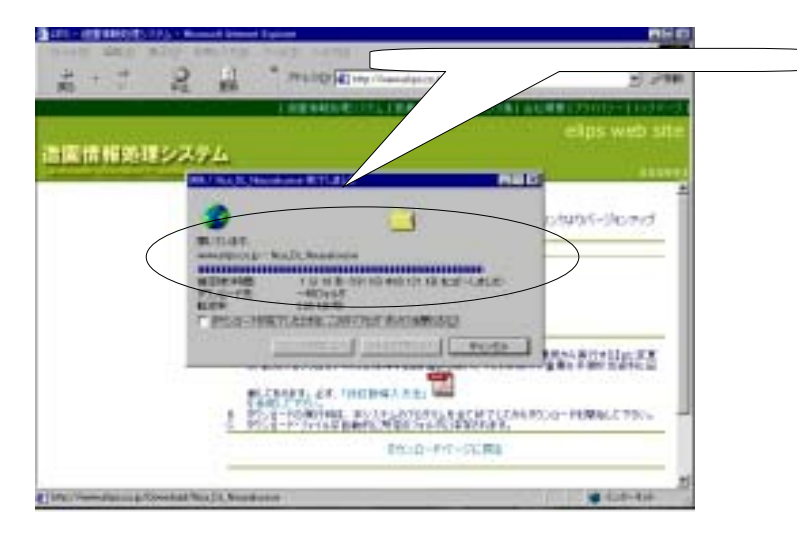

1-6.次に、「インストールの実行」確認が要求される。 1.実行する場合は、【はい】をクリックする。

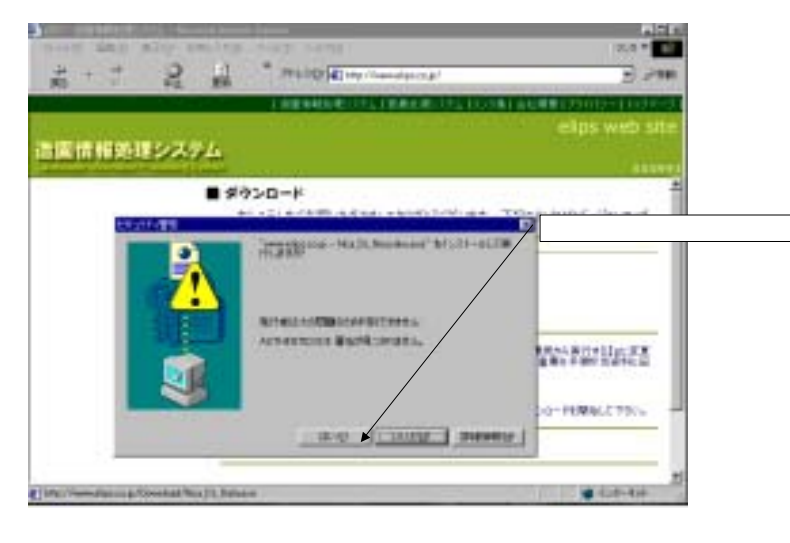

 7.次に、解凍先の変更と確認が表示される。
1.表示のまま変更せずに【OK】 をクリックする。

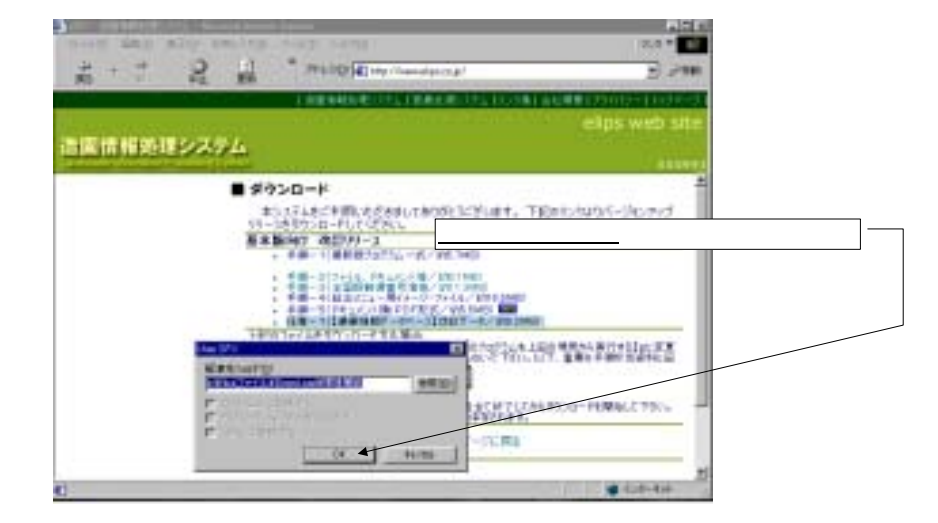

1 - 8.以上の設定と確認で、解凍処理が行われ進捗が表示される。

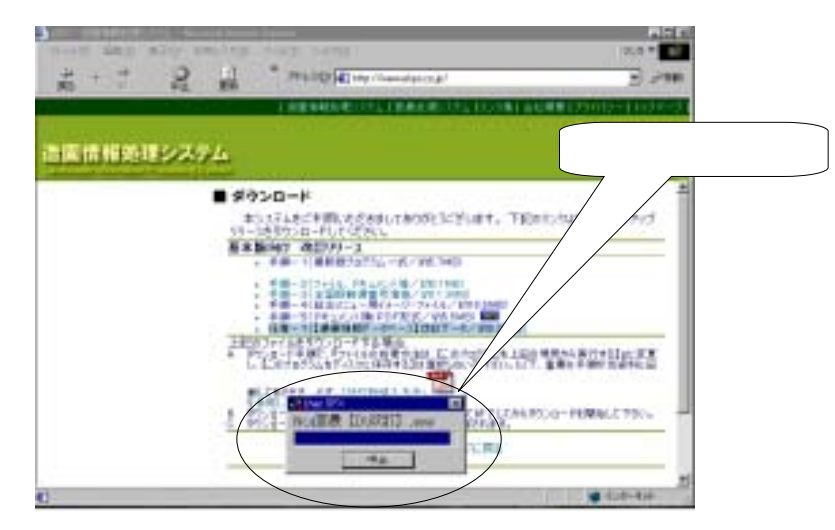

ここまでで、改訂手順と任意手順の共通部分です。以下、改訂手順と任意手順について順に説明いたしす。

## 2. 改訂部分の詳細手順

2-1. 解凍処理が完了すると、「営農支援システム 【改訂版導入】」の画面が表示される。 1. 改訂操作を続ける場合は、【OK】をクリックする。

#### 2 - 3 . 組込まれた改訂版で、データベース構成の最新化が必要な場合、下記の確認が要求される。 1 . 確認後、【OK】をクリックする。 (処理時間 3 ~ 1 5 分の幅は、データ量やパソコンの能力で変化します)

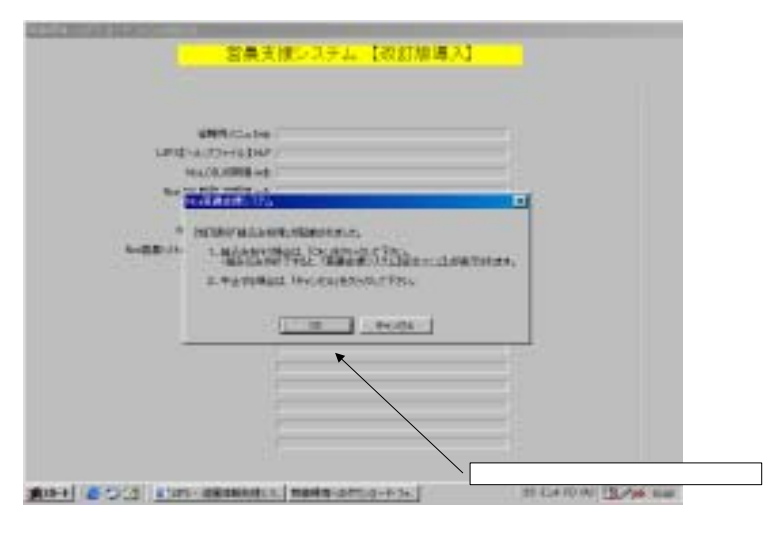

2-2.改訂版のプログラム及び制御ファイル等が本システムに組込まれる。

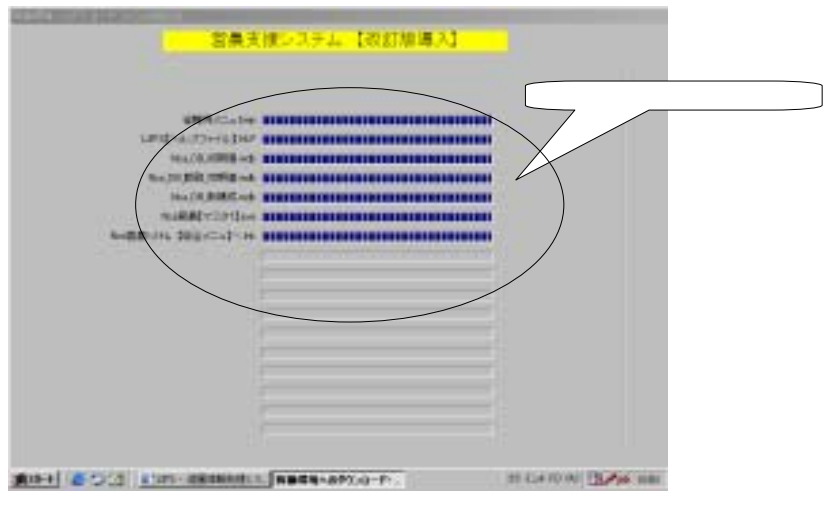

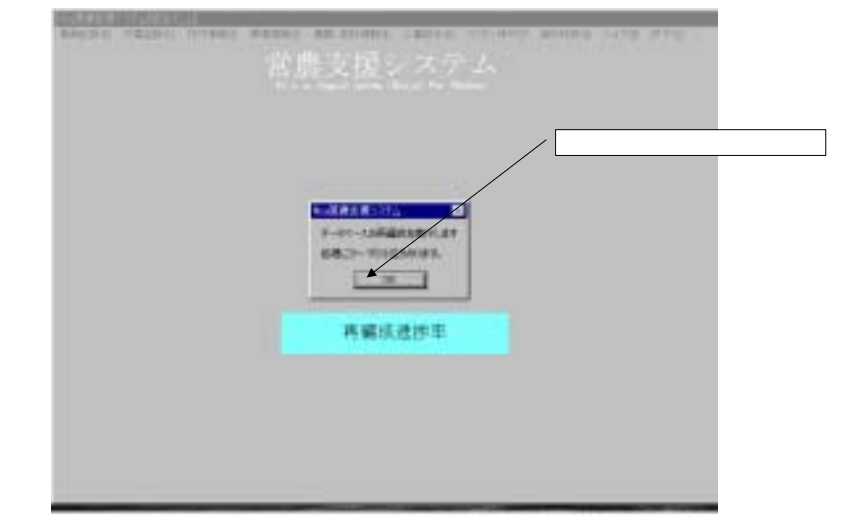

2 - 4 . 「プログラム・制御ファイル」のダウンロードから組込みまでの一連の処理が完了すると、 営農支援システムの「総合メニュー」が表示されます。

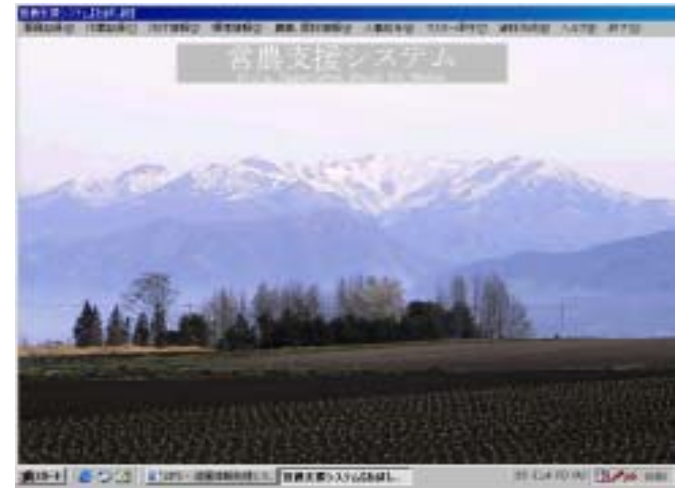

ここまでで、ダウンロード・サイトで指定した改訂ファイルの1つが完了します。 他の改訂ファイルのダウンロードが必要な場合は、1-3.に戻り、同様の操作を繰返して下さい。

# 3.任意部分の詳細手順

- 3 1. 解凍処理が完了すると、「ネットワーク利用でのシステム改訂」の画面が表示される。 自動的に、解凍されたファイルがシステムに組込まれる。 1.処理が完了したら、【戻る】をクリックして画面を閉じる。

| BURE .        | cuitant  |               |
|---------------|----------|---------------|
| IT IN A STATE |          |               |
| \$18847       |          |               |
|               |          |               |
|               |          |               |
|               |          |               |
|               |          |               |
|               |          |               |
|               |          | / [戻る]をクリックする |
|               |          |               |
| LEDWIGHT      | ITTELES. |               |
|               |          |               |